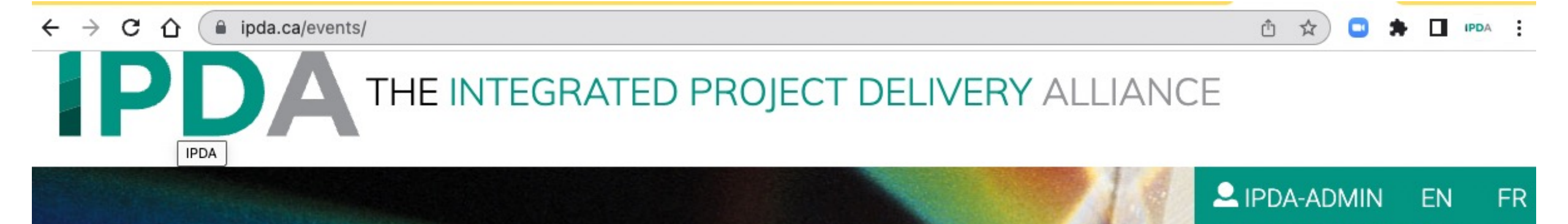

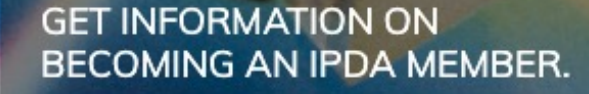

CLICK HERE

ABOUT US MEMBER RESOURCES KNOWLEDGE & COMPETIENCY RESEARCH & PERFORMANCE

COMMUNICATION & CONFECTION EVENTS

## **EVENTS**

Gathering with industry leaders to network, gain inspiration and knowledge is what sets IPDA members ahead of the pack. Join us for our next event to learn more about IPDA and how it can help you deliver the best possible outcome.

#### https://www.ipda.ca

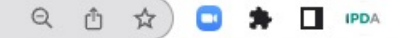

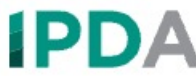

### THE INTEGRATED PROJECT DELIVERY ALLIANCE

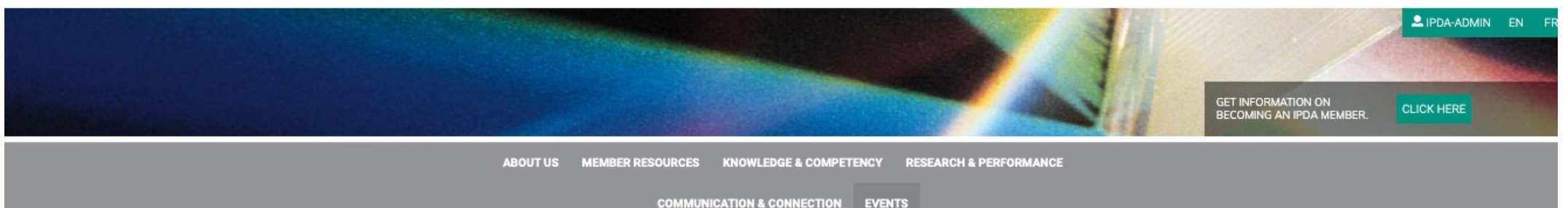

### **EVENTS**

Gathering with industry leaders to network, gain inspiration and knowledge is what sets IPDA members ahead of the pack. Join us for our next event to learn more about IPDA and how it can help you deliver the best possible outcome.

#### MONTHLY PRACTITIONERS FORUM

To learn more and to confirm your participation please obtain your free tickets.

FREE TICKETS (MEMBERS ONLY)

### UPCOMING PUBLIC EVENTS

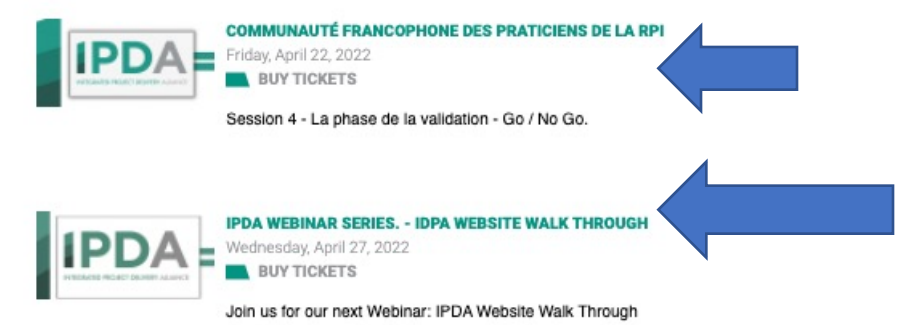

If you click on a members only event, you will be prompted to log in as a member.

If the event is open to the public you will be directed to Eventbrite to register.

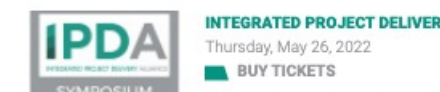

INTEGRATED PROJECT DELIVERY SYMPOSIUM - ATLANTIC CANADA

| entbrite | Q Search events                                | Browse Events      | Organize 🗸 Help 🗸                                                                        | Create Event       | info@ipda.ca |
|----------|------------------------------------------------|--------------------|------------------------------------------------------------------------------------------|--------------------|--------------|
|          | Need to make some updates? Edit event          |                    |                                                                                          |                    |              |
|          |                                                | ERY ALLIANCE       | APR<br>22<br>Communauté fran<br>praticiens de la R<br>by IPDA<br>112 followers Following | ncophone des<br>Pl |              |
|          | <u>↑</u> ♡                                     |                    | Registe                                                                                  | er                 |              |
|          | Session 4 - La phase de la validation - Go / N | o Go.              | Date and time                                                                            |                    |              |
|          | About this event                               |                    | Fri, April 22, 2022<br>9:00 AM – 10:30 AM ME                                             | т                  |              |
|          | Dans le but de lever les barrières permettant  | de découvrir et de |                                                                                          |                    |              |
| 4        | Put your event in front of more people         |                    | Promo                                                                                    | te this event      |              |

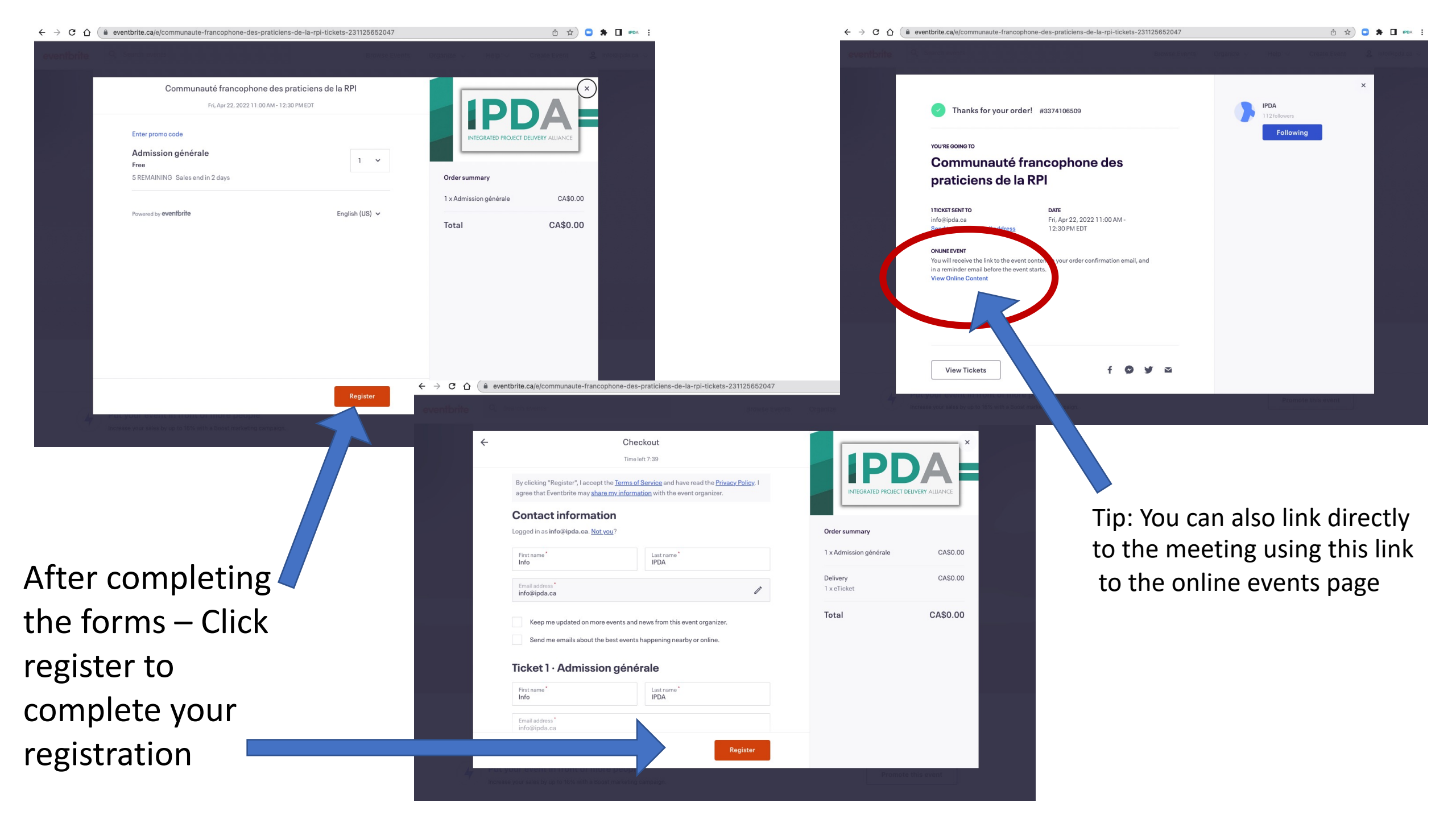

# The email confirmation you receive after registration will look like this in your inbox.

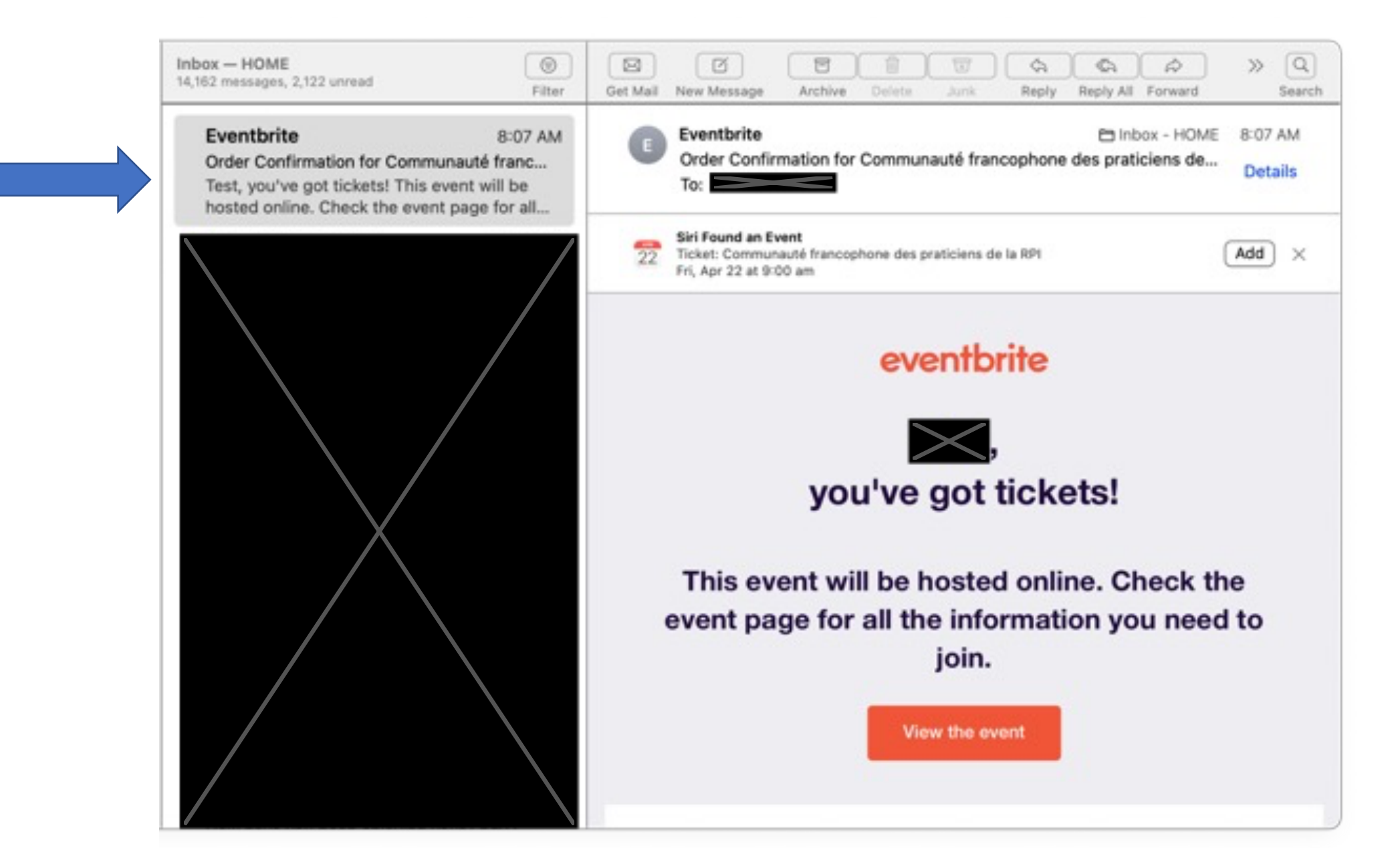

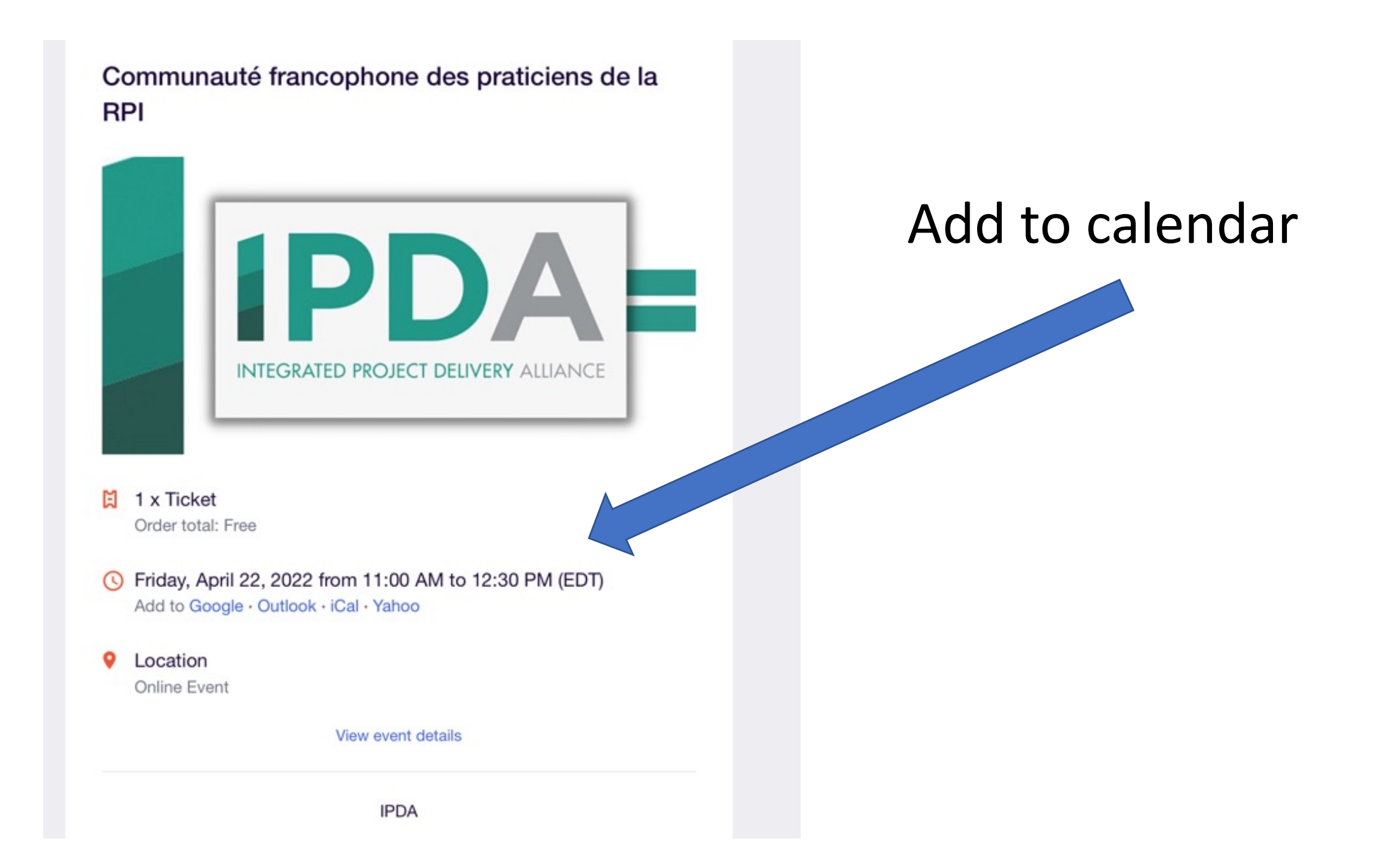

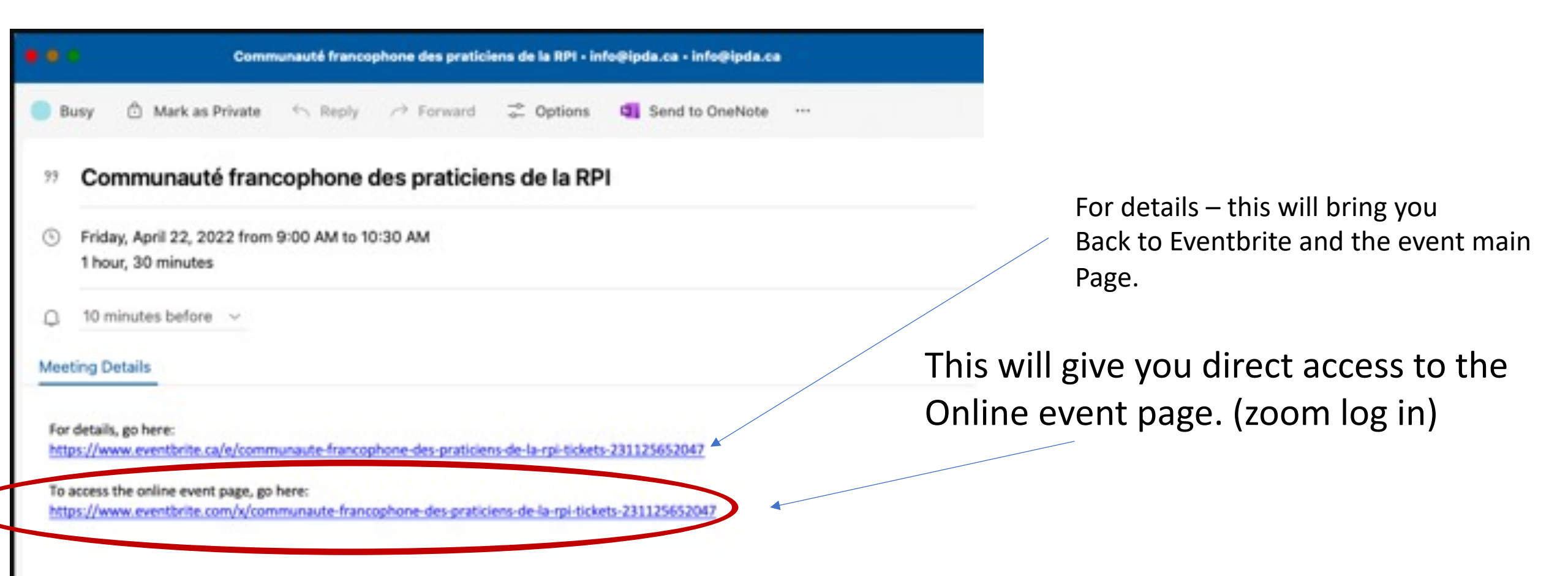

Once you've added the event to the calendar of your choosing the calendar invite will include links. One to "Event details", one to "Access the online event page".

On the day of the event use the "Access the online event page" for direct route to the zoom call information.

dit Event Delete Event

"Access the Online Event Page" will route you directly to the Eventbrite page and the zoom information/join now button. You can join simply by clicking **Join now** at the start of the meeting

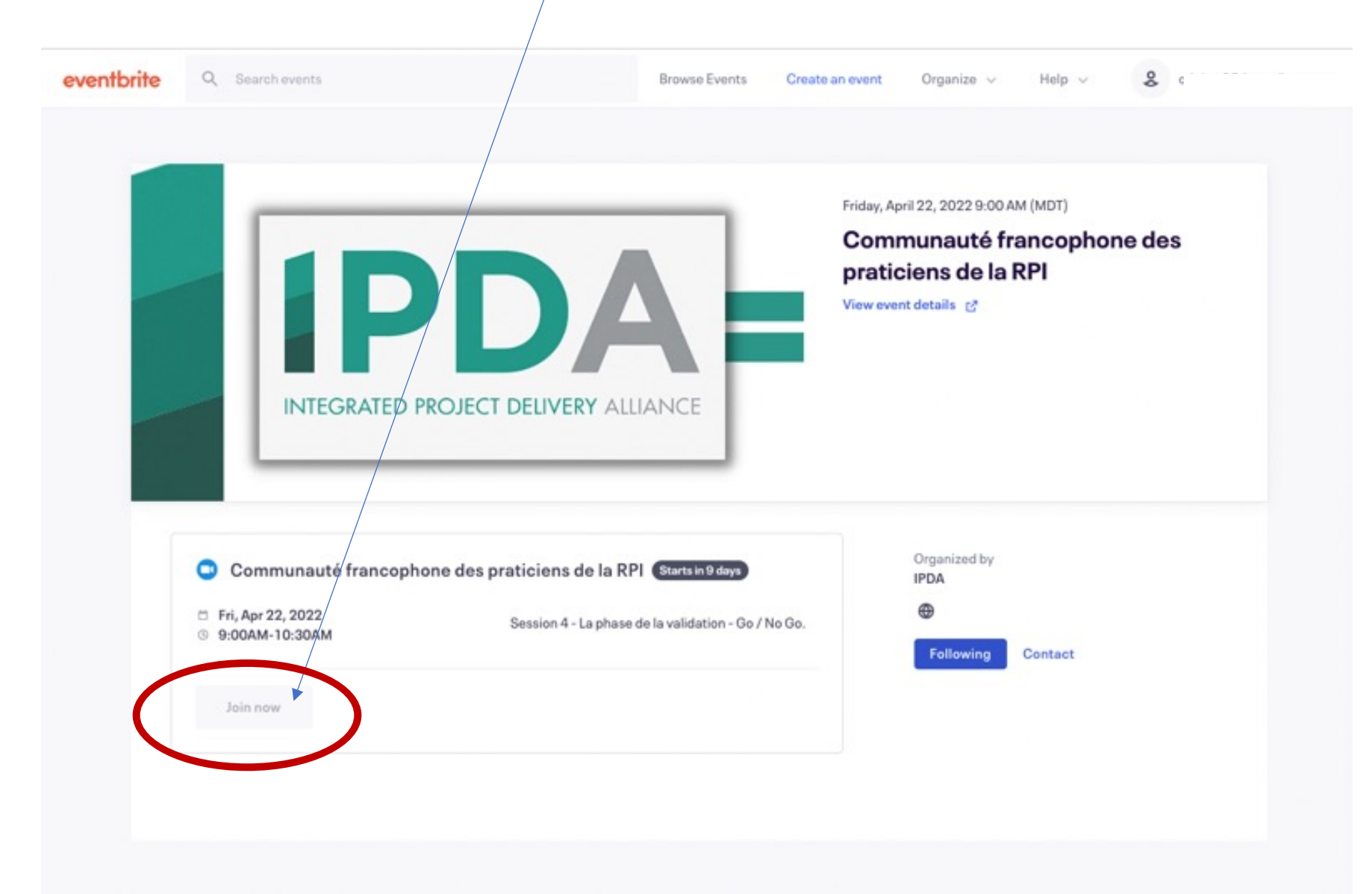

Alternatively, you can also use your email confirmation as a direct link. Click **"View the event**" which will guide you directly to the zoom log in.

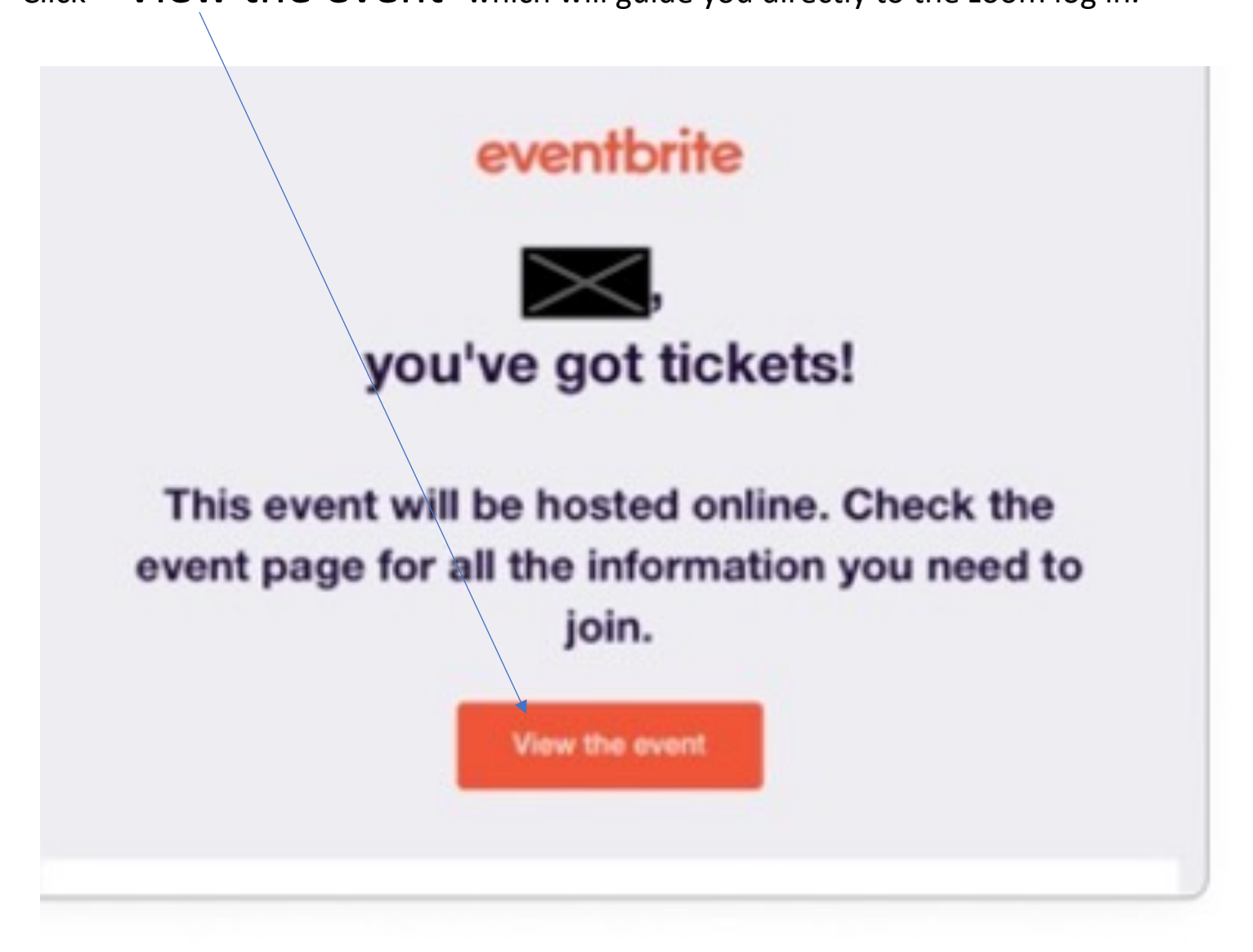

If you are already registered for an event you can access the event from the Eventbrite event details page.

Note – if you are not registered, the "Access the event" box may not be available.

## Access the event

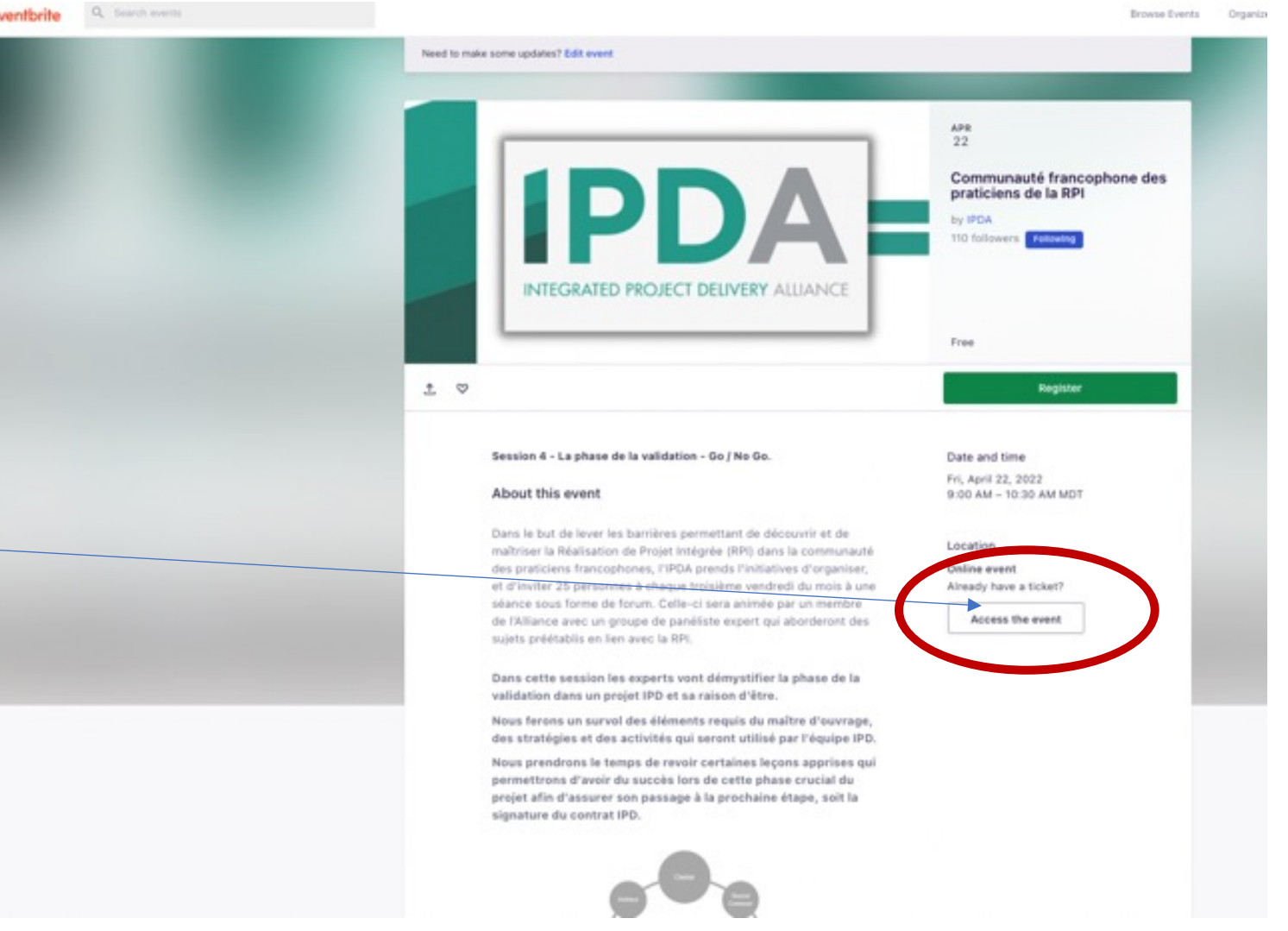

Débute maintenant! Communauté francophone des praticiens de la RPI

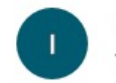

IPDA <noreply@event.eventbrite.com> To: info@ipda.ca

### eventbrite

Communauté francophone des praticiens de la RPI is about to start

## How to join

Log in and check the event page for a link to join.

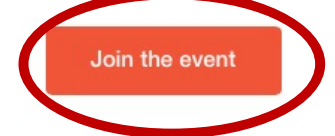

Create your own event

Anyone can sell tickets or manage registration with Eventbrite.

### Learn more

Discover great events

Find local events that match your passions.

### See events

Questions about the event? Contact the organizer